# Molekulární struktury a mezimolekulární interakce

## Úkol

Modelujte rovnovážné struktury nabitých klastrů argonu, kryptonu a xenonu pro různé počty atomů a různé interakční modely.

#### Použitý software

Předkompilované programy Minfind\_Arnp.exe, Minfind\_Krnp.exe a Minfind\_Xenp.exe, MolDraw

### Použité soubory se zdrojovými kódy

V této úloze budete používat předkompilované programy a se zdrojovými kódy pracovat nebudete.

## Popis vstupních souborů

```
global.ini
INTEGER:: NN – počet atomů (přesněji atomových jader) v klastru
REAL:: MAX_RR – maximální přípustná vzdálenost jader v atomových jednotkách
gradmtd.ini
INTEGER:: MINIMIZATION_METHOD – minimalizační metoda (0 = metoda největšího spádu, 1
= metoda sdružených gradientů)
LOGICAL:: RECORD_PATH – určuje, zda se má vypisovat cesta (např. na monitor)
REAL:: SVAR_MAX – maximální posunutí
REAL:: SVAR_MIN – minimální posunutí
REAL:: SVAR_GRD – diferenciální posunutí
hamilton.ini
LOGICAL:: SWITCH_ID_ID - zapnutí ID-ID (indukovaný dipól - indukovaný dipól)
interakce
LOGICAL:: SWITCH_NEUT3 – zapnutí neutrálních dlouhodosahových poruchových příspěvků
LOGICAL:: SWITCH_SO - zapnutí SO (spinorbitální) interakce
LOGICAL:: SWITCH_OVERLAP - zapnutí překryvu
LOGICAL:: EXTERNAL_FIELD - zapnutí vnějšího pole
minfind.ini
INTEGER:: SEED_VALUE – inicializační hodnota pro náhodný generátor (0 = podle
systémového času a data)
INTEGER:: KMAX – celkový počet hledání minim ("nástřelů")
INTEGER:: MIN MAX – maximální počet minim (dimenze tabulek)
LOGICAL:: WRITE_ON_CONSOLE - výpis o provedení kroku na obrazovku
INTEGER:: SWITCH_SPECIAL_INPUT – speciální vstup - viz další řádek (0 = nic, 1 = tabulka
minim, 2 = \text{jedno minimum})
CHARACTER:: INP_NAME – jméno vstupního souboru
INTEGER:: DIAMETER – jen pro SWITCH_SPECIAL_INPUT = 2, průměr koule kolem načtené
konfigurace, ve které se generují polohy dalších atomů
path.ini
LOGICAL: SWITCH ANIMATE PATH
```

```
INTEGER:: PATH_MAX - maximální možný počet bodů
LOGICAL:: ONE_LEVEL - program si všímá pouze aktuální úrovně nebo všech
<u>pes.ini</u>
INTEGER:: PES_LEVEL - hladina potenciální energie
LOGICAL:: PERTURB_ON_GRAD - urychlení výpočtu gradientu
LOGICAL:: PERTURB_ON_HESS - urychlení výpočtu hessovy matice
<u>triatom.ini</u>
LOGICAL:: ID_DAMP - zapíná tlumení interakce ID-ID
INTEGER:: SWITCH_N3 - přepíná mezi neutrálními dlouhodosahovými poruchovými
příspěvky (1 = DDD, 2 = DDD+DDQ, 3 = DDD+DDQ+DQQ)
```

#### Teorie

Hledání rovnovážné struktury klastru je z matematického hlediska hledání minima funkce více proměnných – *nadplochy potenciální energie* (PES), která je funkcí vzdáleností atomů. V programech použitých v této úloze je implementována *metoda největšího spádu* a *metoda sdružených gradientů*. Informace o těchto tzv. gradientních metodách minimalizace čtenář nalezne např. v kap. 9.8-2, 9.8-3 Základů numerické matematiky od Anthonyho Ralstona<sup>1</sup>.

Pro výpočet nadploch potenciální energie pro jednou ionizované klastry vzácných plynů je v této úloze použita semiempirická metoda *diatomics-in-molecules*<sup>2</sup> (DIM). Její základní myšlenka spočívá ve vyjádření interakční energie soustavy atomů jako součtu interakčních energií jednotlivých dvojic atomů. Tato aproximace je často nazývána předpokladem párové aditivity a spolu s vhodným výběrem množiny vlnových funkcí tvořících bázi, ze které se konstruuje stav celého klastru, umožňuje přibližně vypočítat potenciální energii celého klastru pomocí přesných atomových a dvouatomových příspěvků. Vstupem pro výpočty tak jsou pouze párové potenciály neutrálních (viz úloha 2 praktika) a nabitých dimerů. Ukazuje se, že pro iontové klastry těžších vzácných plynů (Ar, Kr, Xe) je metoda nejen v kvalitativní, ale i v přijatelné kvantitativní shodě s experimentem. Obecně lze říci, že pro dosažení vyšší přesnosti výsledků je nutné doplnit DIM metodu o nejvýznamnější relativistické a vícečásticové (zejména tříčásticové) příspěvky. U ionizovaných klastrů vzácných plynů se jedná konkétně o spinorbitální (SO) interakci, dipólovou (ID-ID) interakci mezi dipóly dvou neutrálních atomů, indukovanými nábojem třetího atomu (iontu) a disperzní, van der Waalsovu tříčásticovou interakci neutrálních atomů (viz úloha 3 praktika). Podrobnější informace o metodě čtenář nalezne např. v Polákově a Zahradníkově Kvantové chemii<sup>3</sup>.

V níže uvedené tabulce jsou pro ilustraci zobrazeny vybrané rovnovážné struktury klastrů  $Ar_N^+$  spočítané pro interakční model "DIM+ID-ID+SO+NEUT3" jinou optimalizační metodou (genetické algoritmy). Vazebné energie klastrů *E* jsou v udány elektronvoltech.

|         | N = 6     | N = 7     | N = 8     | N = 13    | N = 20    |
|---------|-----------|-----------|-----------|-----------|-----------|
| nárys   |           |           |           |           |           |
| bokorys | •••       | •••       | •••       | 0         | Q.        |
| Ε       | -1,880956 | -1,971077 | -2,060039 | -2,497799 | -2,993515 |

<sup>1</sup> RALSTON, A. Základy numerické matematiky. Praha: Academia, 1978.

<sup>&</sup>lt;sup>2</sup> ELLISON, F. O. J. Am. Chem. Soc. 85 (1963) 3540

<sup>&</sup>lt;sup>3</sup> POLÁK, R., ZAHRADNÍK, R. Kvantová chemie – základy teorie a aplikace. Praha: SNTL, 1985.

# Postup práce

- 1. Prostudujte si obsah vstupních souborů, zejména souborů global.ini, hamilton.ini a minfind.ini. Jejich popis naleznete v čtvrtém odstavci tohoto návodu, případně ho zjistíte nahlédnutím do samotných souborů (v každém řádku vstupního souboru vyjadřuje první číslo nebo znak hodnotu proměnné, kterou můžete měnit, druhý údaj za znaky "//" je název proměnné v tuto chvíli pro nás ne moc podstatný a třetí údaj za znakem "!" je popis proměnné).
- 2. Nastavte vstupní hodnoty parametrů pro trimer ve vstupních souborech (doporučujeme tyto hodnoty v souboru global.ini (po řádcích): 3, 30; v souboru gradmtd.ini: 1, F, 0.128, 1.0D-7, 5.0D-8; hamilton.ini: F, F, F, F, F; minfind.ini: 0, 50, 200, T, 0, input.txt, 0; path.ini: F, 501, T; pes.ini: 1, F, F; triatom.ini: F, 1) a uložte je.
- 3. Vypočtěte rovnovážné konfigurace nabitého trimeru argonu popsaného modelem DIM (dvojitě klikněte Minfind\_Arnp.exe a počkejte až výpočet proběhne – na obrazovku se vypisuje pokolikáté se minimum hledá). Výsledky se zapisují do souborů minima.txt (přehled všech minim s počtem zastoupení), minima.xyz (výstup pro vizualizaci), min001.txt, min002.txt, ... (detailní informace o jednotlivých minimech).
- 4. Zobrazte rovnovážné konfigurace pomocí programu MolDraw (spusťte program MolDraw, načtěte soubor minima.xyz pomocí File/Open...) a seznamte se s jeho základními funkcemi (zvolte Help/Mouse functions...).
- 5. Připravte si požadované vlastnosti zobrazení trimeru pro export (zobrazené údaje můžete ovlivnit také změnami v Options/Atoms...). Pro export obrázku zvolte raději bílé pozadí.
- 6. Globální minimum (podle čeho ho vyberete?) uložte jako obrázek (zvolte File/Save Frame...).
- 7. Soubory s konfiguracemi trimeru (minima.txt, minima.xyz, min001.txt, min002.txt, ... a obrázek) uložte do nového adresáře (jinak si je dalším výpočtem přepíšete).
- 8. Proveď te výpočty pro klastry  $Ar_N^+$  s více atomy (minimálně proveď te pro N = 4-6; body 3 až 7 postupu práce). Počet atomů v klastru změníte nastavením vstupní hodnoty NN v souboru global ini. V případě neúnosné výpočetní náročnosti můžete snížit počet hledání minim KMAX v souboru minfind.ini.
- 9. Pro klastr argonu vybrané velikosti (kvůli výpočetní náročnosti je pochopitelně nejschůdnější trimer) proveďte výpočty s jinými interakčními modely (zapnutí neutrálních dlouhodosahových poruchových příspěvků, interakce ID-ID a SO provedete změnou hodnoty F na T v příslušných řádcích souboru hamilton.ini). Minimálně proveďte pro interakční model "DIM+ID-ID", "DIM+ID-ID+SO" a "DIM+ID-ID+SO +NEUT3".
- 10. Celý postup (body 3 až 9 postupu práce) zopakujte pro krypton a xenon<sup>4</sup> (v bodě 3 postupu neklikejte na soubor Minfind\_Arnp.exe pro nabité klastry argonu, ale na soubor Minfind\_Krnp.exe pro nabité klastry kryptonu, resp. později na soubor Minfind\_Xenp.exe pro nabité klastry xenonu).
- 11. Pro každý vzácný plyn vytvořte tabulku srovnávající rovnovážné struktury pro různé počty atomů (sloupce nebo řádky: počet atomů, struktura obrázek globálního minima, energie klastru, rozložení náboje) a tabulku srovnávající pro vybraný klastr různé interakční modely (sloupce nebo řádky: interakce, struktura obrázek globálního minima, energie klastru, rozložení náboje).

<sup>&</sup>lt;sup>4</sup> Jiná možnost postupu spočívá v přípravě všech adresářů pro budoucí výpočty, nakopírování vstupních souborů a programů do nich a simultánní spouštění výpočtů a zpracovávání dat.

12. Vykreslete závislosti vazebné energie klastrů  $Ar_N^+$ ,  $Kr_N^+$  a  $Xe_N^+$  na počtu jeho atomů *N* pro *N* = 3-6 (můžete vykreslit do jednoho obrázku).

### Doporučená literatura

literatura k lekcím 5 a 6 kurzu KFY/PMFCH

viz <u>http://artemis.osu.cz/pmfch/lekce05.pps</u> nebo <u>http://artemis.osu.cz/pmfch/lekce05.pdf</u> viz <u>http://artemis.osu.cz/pmfch/lekce06.pps</u> nebo <u>http://artemis.osu.cz/pmfch/lekce06.pdf</u>

PRESS, W. H. et al. *Numerical Recipes – The Art of Scientific Computing*. Oxford: Oxford University Press, 1992.

HRIVŇÁK D. Teoretické studium kationtů klastrů vzácných plynů. Disertační práce. Praha: VŠCHT, 2004.